- 1. Log into IWU Central Authentication Service.
- 2. Open email (gmail) and then click the in the upper right corner. Then click

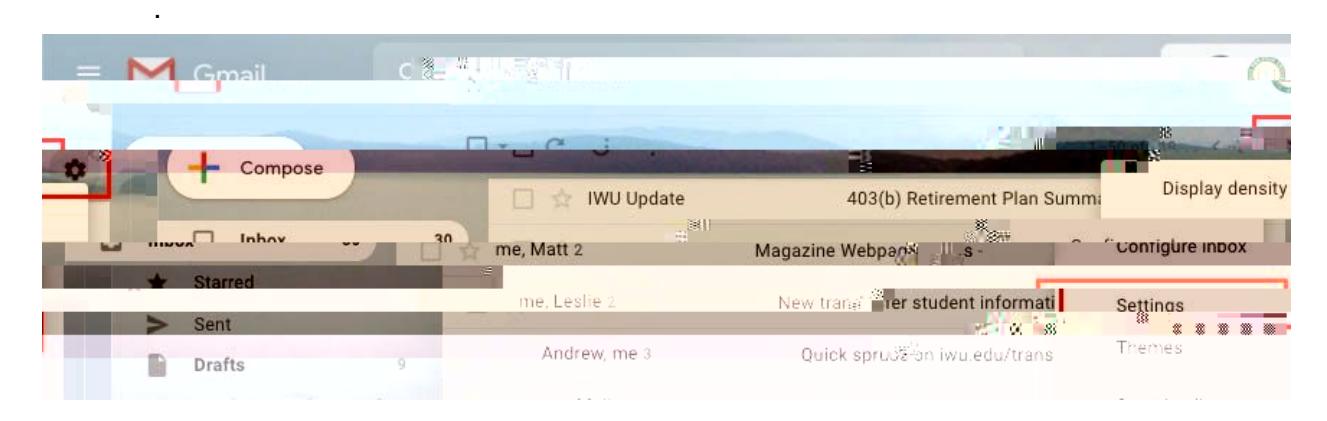

3. On the Settings screen, click next to Send email as.

across the top. On the Accounts page, click

| Settings                         |                                                                                                    |
|----------------------------------|----------------------------------------------------------------------------------------------------|
| Generatida Labor Thous           | Accounts Filters and Blocked Addresses Forwarding and POP/IMAP Add-ons Chat Advanced Offline Themes                                                                                                    |
| Change account settings:         | Google Account settings                                                                                                    |
|                                  | Change your passwos_ and security options, and ac <sup>88</sup> _scas <b>other Google services</b> .                                                                                                    |
|                                  |                                                                                                    |
| Send mail as:                    | Kristen Buhrmann <kbuhrman@iwu.et edit="" i="" th="" 👘="" 👘<="" 🔐="" 🔤="" 🖉="" 🖓="" 🤐="" 🦉=""></kbuhrman@iwu.et>                                                                                                    |
| n your other email Add another e | mail address                                                                                                    |
|                                  | Chee The state of the state of the state of |

4. In the Edit Email Address pop-up screen, select the radio button with the editable text box and type in what you want your name to be shown as in mail you send. Click

|                                               | Illinois Wesleyan University Mail - Edit email address                   |
|-----------------------------------------------|--------------------------------------------------------------------------|
| <u>a mail saarii</u> a ng                     | r.google/ເບິກi/ກີaii)ຫປັກໜ້ອງ ເຊິ່ງ ແລະ K=aoອouzaozeojsver=bz.kgຊາງອາດາວ |
| ີ 1 <sup>t</sup> .'en.໙ເທີ= <sub>ອີ</sub> ຊາທ | - Cit amail address                                                      |
|                                               | *                                                                        |
|                                               |                                                                          |
|                                               |                                                                          |
|                                               |                                                                          |
|                                               |                                                                          |
| a a a a a a a a a a a a a a a a a a a         |                                                                          |
|                                               |                                                                          |
|                                               |                                                                          |